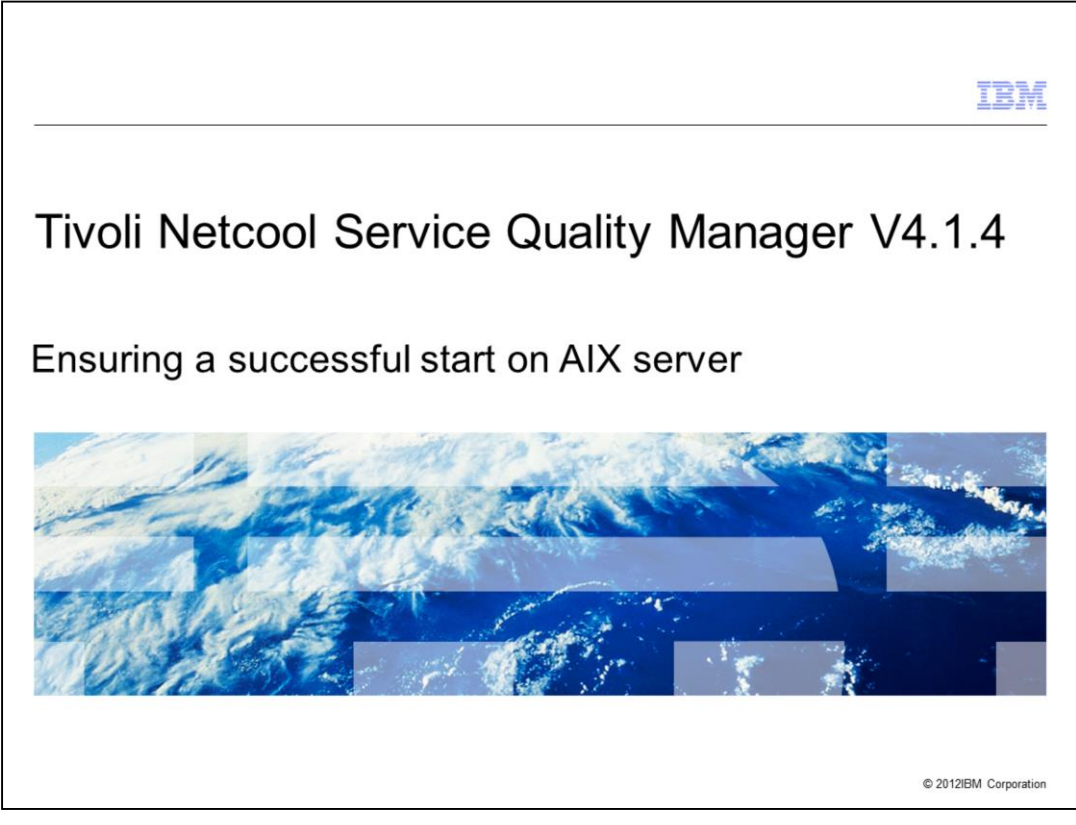

Tivoli Netcool Service Quality Manager V4.1.4, Procedure to start Tivoli Netcool Service Quality Manager and steps to ensure processes are started successfully on an AIX server.

|                                                                                                    | IBM                |
|----------------------------------------------------------------------------------------------------|--------------------|
| Objectives                                                                                                    |                    |
|                                                                                                    |                    |
|                                                                                                    |                    |
| After completing this module, you can perform these tasks:                                                                                        |                    |
| <ul> <li>Start the Tivoli Netcool Service Quality Manager related processes</li> </ul>                                                            |                    |
| <ul> <li>Check the procedure to ensure that all Tivoli Netcool Service Quality Manager sap<br/>processes are down before starting them</li> </ul> |                    |
| <ul> <li>Start all Tivoli Netcool Service Quality Manager sap processes or a specific sap proc</li> </ul>                                         | ess                |
| <ul> <li>Describe the changes of the status when starting the processes</li> </ul>                                                                |                    |
| <ul> <li>Debug an issue if the processes cannot start</li> </ul>                                                                                  |                    |
|                                                                                                    |                    |
|                                                                                                    |                    |
|                                                                                                    |                    |
|                                                                                                    |                    |
|                                                                                                    |                    |
|                                                                                                    |                    |
| 2 Ensuring a successful start on AIX server © 20                                                                                                  | 12 IBM Corporation |

After completing this module, you can perform these tasks:

- Start the Tivoli Netcool Service Quality Manager related processes.

- Check the procedure to ensure that all Tivoli Netcool Service Quality Manager sap processes are down before starting them.

- Start all Tivoli Netcool Service Quality Manager sap processes or a specific sap process.

- Describe the changes of the status when starting the processes.

- Debug an issue if the processes cannot start.

The information in this module enables you to perform a clean start of the Tivoli Netcool Service Quality Manager processes on an AIX server, and gives you the ability to identify an issue if one arises when starting the processes before contacting IBM support.

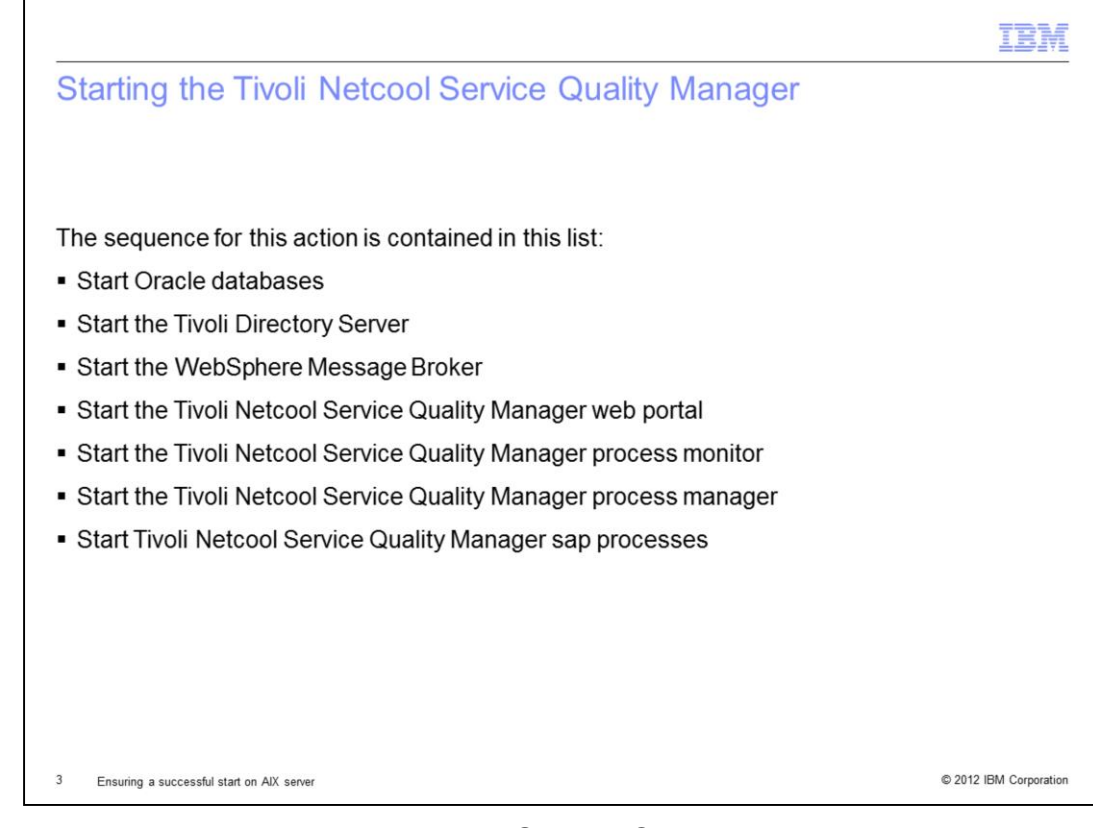

The sequence to start the Tivoli Netcool Service Quality Manager is:

Start Oracle databases.

Start the Tivoli Directory Server.

Start the WebSphere Message Broker.

Start the Tivoli Netcool Service Quality Manager web portal.

Start the Tivoli Netcool Service Quality Manager process monitor.

Start the Tivoli Netcool Service Quality Manager process manager.

Start Tivoli Netcool Service Quality Manager sap processes.

|                                                                                                    | IBM               |
|----------------------------------------------------------------------------------------------------|-------------------|
| Starting Oracle databases                                                                                                    |                   |
|                                                                                                    |                   |
|                                                                                                    |                   |
| Currently, sadd is the main database that Tivoli Netcool Service Quality Manager uses                                                                    |                   |
| <ul> <li>To start the Oracle listener, run this command:<br/>lsnrctl start</li> </ul>                                                                    |                   |
| <ul> <li>To start the Oracle databases, run this command as user oracle on the database or<br/>consolidated server:<br/>dbstart \$ORACLE_HOME</li> </ul> |                   |
|                                                                                                    |                   |
|                                                                                                    |                   |
|                                                                                                    |                   |
|                                                                                                    |                   |
|                                                                                                    |                   |
|                                                                                                    |                   |
| 4 Ensuring a successful start on AIX server © 201                                                                                                    | 2 IBM Corporation |

Currently, sadb is the main database that the Tivoli Netcool Service Quality Manager uses. In order to start the Oracle listener, run the command **Isnrctl start**. To start Oracle databases, log in as **oracle** on the database or consolidated server. To start the Oracle databases, run the command **dbstart \$ORACLE\_HOME**.

|                                                                                                    | IBM                    |
|----------------------------------------------------------------------------------------------------|------------------------|
| Starting the Tivoli Directory Server                                                                                                    |                        |
|                                                                                                    |                        |
|                                                                                                    |                        |
| <ul> <li>To start the Tivoli Directory Server, run this command as user root on the applicat<br/>consolidated server:</li> </ul>                          | ion or                 |
| /etc/rc.d/init.d/tdssa start                                                                                                    |                        |
| <ul> <li>To check whether the process started, run these commands:</li> </ul>                                                                             |                        |
| ps -ef   grep ibmslapd                                                                                                    |                        |
| ps -ef   grep ibmdiradm                                                                                                    |                        |
| There should be one running process for <b>ibmslapd</b> , and one running process for <b>ibmdiradm</b>                                                    |                        |
| <ul> <li>To verify whether your process started successfully, see the logs in this location:<br/>/appl/ldap/idsslapd-idsinst/logs/ibmslapd.log</li> </ul> |                        |
|                                                                                                    |                        |
|                                                                                                    |                        |
|                                                                                                    |                        |
| 5 Ensuring a successful start on AIX server                                                                                                    | © 2012 IBM Corporation |

To start the Tivoli Directory Server, log in as root on the application or consolidated server. To start the Tivoli Directory Server, run the command **/etc/rc.d/init.d/tdssa start**. To check whether the process started, run the commands: **ps -ef | grep ibmslapd** and **ps -ef | grep ibmdiradm**. These commands confirm that the Tivoli Directory Server already started when one process is returned for ibmslapd, and one process returned for ibmdiradm. To verify whether your process started successfully, see the logs in **/appl/ldap/idsslapd-idsinst/logs/ibmslapd.log**.

|                                                                                                    | IBM                |
|----------------------------------------------------------------------------------------------------|--------------------|
| Starting the WebSphere Message Broker                                                                                                    |                    |
|                                                                                                    |                    |
|                                                                                                    |                    |
| <ul> <li>Log in as user saserver on the application or consolidated server</li> </ul>                                                                                 |                    |
| <ul> <li>To start the WebSphere Message Broker, run the command:<br/>/etc/rc.d/init.d/wmbsa start</li> </ul>                                                          |                    |
| <ul> <li>To check whether the process started, run this command:</li> <li>ps -ef   grep wmb</li> </ul>                                                                |                    |
| There should be one running wmb process if the WebSphere Message Broker starte                                                                                        | d                  |
| <ul> <li>To verify whether your process started successfully, see the logs in:<br/>/appl/IBM/WebSphere/AppServer/profiles/wmb/logs/server1/startServer.log</li> </ul> |                    |
|                                                                                                    |                    |
|                                                                                                    |                    |
|                                                                                                    |                    |
|                                                                                                    |                    |
|                                                                                                    |                    |
| 6 Ensuring a successful start on AIX server © 201                                                                                                    | 12 IBM Corporation |

To start the WebSphere Message Broker, log in as **saserver** on the application or consolidated server. To start the WebSphere Message Broker, run the command **/etc/rc.d/init.d/wmbsa start**. To check whether the process started, run the command **ps -ef** | **grep wmb**. This command confirms that the WebSphere Message Broker already started when one wmb process is returned. To verify whether your process started successfully, see the logs in

## /appl/IBM/WebSphere/AppServer/profiles/wmb/logs/server1/startServer.log.

|                                                                                                    | IBM                    |
|----------------------------------------------------------------------------------------------------|------------------------|
| Starting the Tivoli Netcool Service Quality Manager web port                                                                                                    | al                     |
|                                                                                                    |                        |
|                                                                                                    |                        |
| <ul> <li>Log in as user saserver on the application or consolidated server</li> </ul>                                                                                               |                        |
| <ul> <li>To start the Tivoli Netcool Service Quality Manager web portal, run the command:<br/>/etc/rc.d/init.d/wpsa start</li> </ul>                                                |                        |
| <ul> <li>To check whether the process started, run this command:<br/>ps -ef   grep isc</li> </ul>                                                                                   |                        |
| There should be one running WebSphere process if the Tivoli Netcool Service Qu<br>Manager web portal started                                                                        | ality                  |
| <ul> <li>To verify whether your process started successfully, see the logs in this location:<br/>/appl/IBM/WebSphere/AppServer/profiles/isc/logs/server1/startServer.log</li> </ul> |                        |
|                                                                                                    |                        |
|                                                                                                    |                        |
|                                                                                                    |                        |
|                                                                                                    |                        |
| 7 Ensuring a successful start on AIX server                                                                                                    | © 2012 IBM Corporation |

To start the Tivoli Netcool Service Quality Manager web portal, log in as **saserver** on the application or consolidated server. To start the Tivoli Netcool Service Quality Manager web portal, run the command: **/etc/rc.d/init.d/wpsa start**. To check whether the process started, run the command: **ps -ef | grep isc**. This command confirms that the Tivoli Netcool Service Quality Manager web portal started when one WebSphere process is returned. To verify whether your process started successfully, see the logs in **/appl/IBM/WebSphere/AppServer/profiles/isc/logs/server1/startServer.log**.

|                                                                                                    | IBM                    |
|----------------------------------------------------------------------------------------------------|------------------------|
| Starting the Tivoli Netcool Service Quality Manager process                                                                                                 | monitor                |
|                                                                                                    |                        |
|                                                                                                    |                        |
| <ul> <li>Log in as saserver on the application or consolidated server</li> </ul>                                                                            |                        |
| <ul> <li>To start the Tivoli Netcool Service Quality Manager process monitor, run this con<br/>sapmon start</li> </ul>                                      | nmand:                 |
| <ul> <li>To check whether the process started, run this command:</li> <li>ps -ef   grep sapmon</li> </ul>                                                   |                        |
| There should be one running sapmon process that is returned if the Tivoli Netco<br>Quality Manager process monitor started                                  | ol Service             |
| <ul> <li>If there is any issue starting the Tivoli Netcool Service Quality Manager process<br/>check in the logs \$WMCROOT/logs/sapmon directory</li> </ul> | monitor,               |
|                                                                                                    |                        |
|                                                                                                    |                        |
|                                                                                                    |                        |
|                                                                                                    |                        |
|                                                                                                    |                        |
| 8 Ensuring a successful start on AIX server                                                                                                    | © 2012 IBM Corporation |

To start the Tivoli Netcool Service Quality Manager process monitor, log in as **saserver** on the application or consolidated server. To start the Tivoli Netcool Service Quality Manager process monitor, run the command: **sapmon start**. To check whether the process started, run the command: **ps -ef | grep sapmon**. This command confirms that the Tivoli Netcool Service Quality Manager process monitor started when one running sapmon process is returned. If there is any problem when starting the Tivoli Netcool Service Quality Manager process monitor, check the logs to identify the error in the **\$WMCROOT/logs/sapmon** directory.

|                                                                                                    | IBM                    |
|----------------------------------------------------------------------------------------------------|------------------------|
| Starting Tivoli Netcool Service Quality Manager process mar                                                                                                    | nager                  |
|                                                                                                    |                        |
| <ul> <li>Log in as saserver on the application or consolidated server</li> </ul>                                                                                             |                        |
| <ul> <li>To start the Tivoli Netcool Service Quality Manager process manager, run this cor<br/>sapmgr start</li> </ul>                                                       | mmand:                 |
| <ul> <li>To check whether the process started, run the command:<br/>ps -ef   grep sapmgr</li> </ul>                                                                          |                        |
| There should be one sapmgr process that is returned if the Tivoli Netcool Service<br>Manager process manager started.                                                        | Quality                |
| <ul> <li>If there is any issue starting the Tivoli Netcool Service Quality Manager process n<br/>check the logs for errors in the \$WMCROOT/logs/sapmgr directory</li> </ul> | nanager,               |
|                                                                                                    |                        |
|                                                                                                    |                        |
|                                                                                                    |                        |
| 9 Ensuring a successful start on AIX server                                                                                                    | © 2012 IBM Corporation |

In order to start the Tivoli Netcool Service Quality Manager process manager, login as **saserver** on the application or consolidated server. To start the Tivoli Netcool Service Quality Manager process manager, run the command: **sapmgr start**. To check if the process has started, run the command: **ps -ef | grep sapmgr**. This command will confirm that the Tivoli Netcool Service Quality Manager process manager started when one sapmgr process is returned. If there is any problem when starting the Tivoli Netcool Service Quality Manager process manager, check the logs to identify the error in the **\$WMCROOT/logs/sapmgr** directory.

|                                                                                                    | IBM                                                                                                    |
|----------------------------------------------------------------------------------------------------|----------------------------------------------------------------------------------------------------|
| Checking any sap process and whether they are running                                                                                                    |                                                                                                    |
| <ul> <li>Before starting sap processes, verify that all sap processes are stopped, and the<br/>stray sap processes still running on the server</li> </ul>                                                                                                    | ere are no                                                                                                    |
| <ul> <li>Runps -ef   grep java, and ensure that there are no sap Java processes<br/>example, a sap Java process for partyom:</li> </ul>                                                                                                    | running. For                                                                                                    |
| saserver 995728 827894 0 Jun 26 - 89:14 java -classpath<br>/appl/sa/lib/ext/server/CRDBJavabeansServer.jar:/appl/sa/lib/ext/server/CRDBJDBCServer.jar:/appl/sa/lib/ext/server/CRDBJDBCServer.jar:/appl/sa/lib/ext/server/CRDBJDBCServer.jar:/appl/sa/lib/tp/sa/lib/tp/sa/lib/tp/sa/lib/tp/sa/lib/tp/sa/lib/tp/sa/lib/tp/sa/lib/tp/sa/lib/tp/sa/lib/tp/sa/lib/tp/sa/lib/tp/sa/lib/tp/sa/lib/tp/sa/lib/tp/sa/lib/tp/sa/lib/sa-slat-mgmt-client.jar:/appl/sa/lib/sa-slat-mgmt-client.jar:/appl/sa/lib/sa-sla-mgmt-client.jar:/appl/sa/lib/sa-slat-mgmt-client.jar:/appl/sa/lib/wmc-<br>jdbc.jar:/appl/sa/lib/wmc-util.jar:/appl/sa/lib/wmc-process-mgmt-client.jar:/appl/sa/lib/wmc-<br>jdbc.jar:/appl/sa/lib/sa-party-mgmt-server.jar:/appl/sa/lib/wmc-provision-core.jar:/appl/sa/lib/<br>-verbose.gc -XX:+PrintGCDetails -XX:+PrintGCTimeStamps -XX:+DisableExplicitGC<br>-Xdump:heap:file=/appl/sa/logs//partyom/partyom.heapdump.%Y%m%d.%H%M%S.%pid.%sect<br>-Xdump:java:file=/appl/sa/logs//partyom/partyom.snap.%Y%m%d.%H%M%S.%pid.%sect<br>-Xdump:snap:file=/appl/sa/logs//partyom/partyom.snap.%Y%m%d.%H%M%S.%pid.%sect<br>-Dpmgt.key=4 -Xmx1024m -Xms200m -Dcom.comnitel.om.serverdn=SLM_PARTY<br>-Dcom.comnitel.config.root=file:/appl/sa/conf -Duser.language=en<br>-Dcom.ibm.ws.sib.jfapchannel.HEARTBEAT_TIMEOUT=600 -Dapplication.name=partyom<br>-Dcom.itel.log.application.name=partyom -Dcom.comnitel.slm.party.server.PartyOMServer | ommon.jar:/ap<br>a/lib/tp/stax-<br>oraclecharsets<br>sa/lib/sa-sla-<br>tp/sibc.jms.jar<br>seq.phd<br>q.txt<br>rc |
| 10 Ensuring a successful start on AIX server                                                                                                    | © 2012 IBM Corporation                                                                                           |

Before starting sap processes, it is important that no sap processes are still running in the system to ensure that there are no duplicate processes. Note that there are other applications that use java, for example, the WebSphere Message Broker, the Tivoli Netcool Service Quality Manager web portal, the Tivoli Netcool Service Quality Manager process monitor, and the Tivoli Netcool Service Quality Manager, which has already been started and should be left running on the server when starting the sap processes.

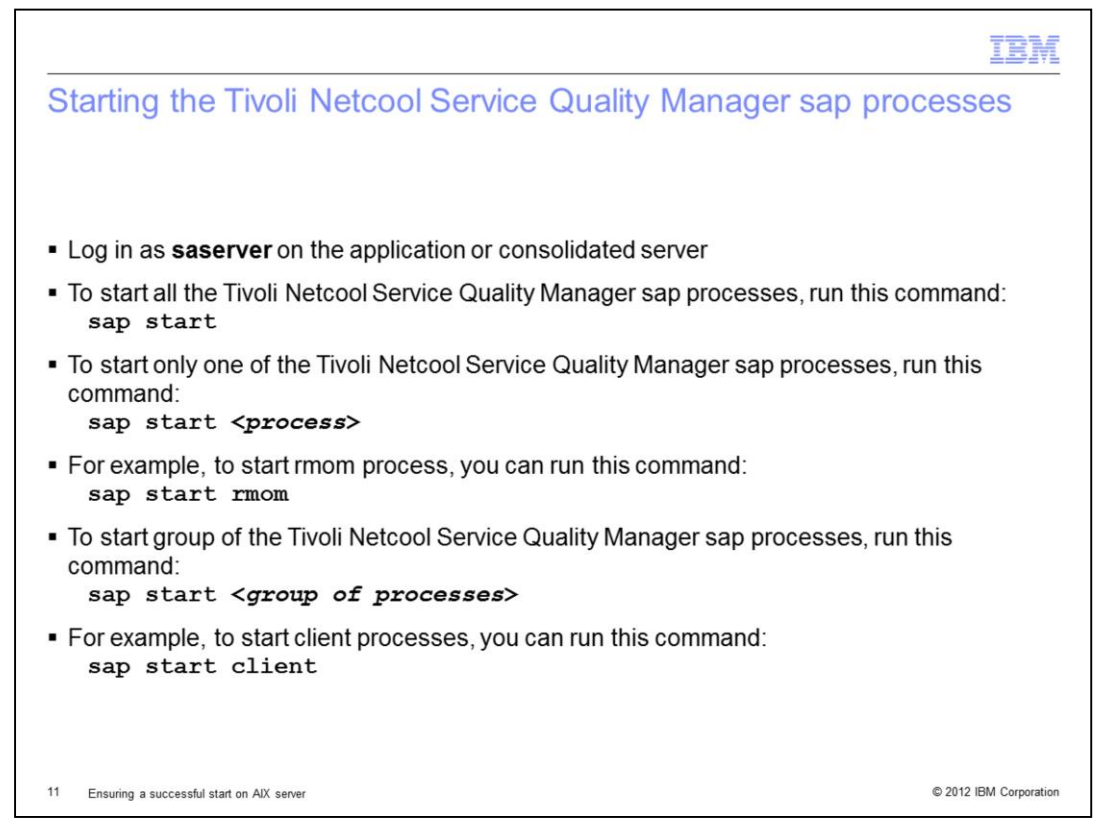

You can start a single Tivoli Netcool Service Quality Manager sap process, a group of the Tivoli Netcool Service Quality Manager sap processes, or all of the Tivoli Netcool Service Quality Manager sap processes using a single command. In the event when you want to start the Tivoli Netcool Service Quality Manager, you can run the **sap start** command to start all the Tivoli Netcool Service Quality Manager sap processes as **saserver** on the application or consolidated server. You can also start a single Tivoli Netcool Service Quality Manager sap processes command, and a group of Tivoli Netcool Service Quality Manager sap processes using the **sap start** <**processes** > command, and a group of **processes** > command.

|                                                       |                       |                   |                 |              |                   |              | IBM                    |
|-------------------------------------------------------|-----------------------|-------------------|-----------------|--------------|-------------------|--------------|------------------------|
| Verifying th are started                              | at the Ti             | voli Net          | cool Se         | rvice Qua    | ality Mar         | nager p      | rocesses               |
| <ul> <li>Run sap dis</li> </ul>                       | <b>p -I</b> to displa | ay the statu      | is of a sap     | processes    |                   |              |                        |
| <ul> <li>The Tivoli Ne<br/>to init to STAI</li> </ul> | tcool Servic<br>RTED  | e Quality N       | /lanager s      | ap process ( | changes sta       | ate from st  | opped to exec          |
| <ul> <li>For example,</li> </ul>                      | unix> sap             | start sum         | maryom          |              |                   |              |                        |
| <ul> <li>sap disp -l</li> </ul>                       |                       |                   |                 |              |                   |              |                        |
| NAME<br>summaryom                                     | STATE<br>exec         | SINCE<br>22:30:50 | HOST<br>server1 | GROUP<br>cem | STIME<br>22:30:50 | PID<br>10910 |                        |
| NAME<br>summaryom                                     | STATE<br>init         | SINCE<br>22:40:50 | HOST<br>server1 | GROUP<br>cem | STIME<br>22:30:50 | PID<br>10910 |                        |
| NAME<br>summaryom                                     | STATE<br>STARTED      | SINCE<br>22:45:00 | HOST<br>server1 | GROUP<br>cem | STIME<br>22:30:50 | PID<br>-     |                        |
| 12 Ensuring a successful                              | start on AIX server   |                   |                 |              |                   |              | © 2012 IBM Corporation |

You can run **sap disp -I** to display the status of the Tivoli Netcool Service Quality Manager sap processes. When a Tivoli Netcool Service Quality Manager sap process is started using the **sap start** *<process>* command, the sap process state changes from stopped to exec, and then to init and finally to STARTED. An example is provided showing the state of summaryom process when it was started.

|                                                                                                    | IBM               |
|----------------------------------------------------------------------------------------------------|-------------------|
| Process that is started with errors                                                                                                    |                   |
|                                                                                                    |                   |
|                                                                                                    |                   |
| <ul> <li>If a Tivoli Netcool Service Quality Manager sap process is started with errors, the sta<br/>changes to failed</li> </ul>                                                  | te                |
| Example:                                                                                                    |                   |
| NAME STATE SINCE HOST GROUP STIME PID<br>summaryom failed 21:43:08 server1 cem 21:43:00 -                                                                                          |                   |
| <ul> <li>If this happens, you need to review the errors in the log file for the process that failed<br/>is available in the \$WMCROOT/logs/<process>directory</process></li> </ul> | , which           |
| <ul> <li>For the summaryom error listed above, the logs are available in the<br/>\$WMCROOT/logs/summaryom directory</li> </ul>                                                     |                   |
|                                                                                                    |                   |
|                                                                                                    |                   |
|                                                                                                    |                   |
|                                                                                                    |                   |
| 13 Ensuring a successful start on AIX server © 201                                                                                                    | 2 IBM Corporation |

If a process is started with errors, the state changes to failed. An example is shown in the slide where the summaryom process is found with a failed state. When this happens, review the errors in the log file for the process, which is available in **\$WMCROOT/logs/**<br/> *process>* directory, where process> is the name of the process. For the summaryom error listed above, the logs are available in the **\$WMCROOT/logs/summaryom** directory.

| IBM                                                                                                    |
|----------------------------------------------------------------------------------------------------|
| Sequence to start the Tivoli Netcool Service Quality Manager core                                                                                                    |
| To start Tivoli Netcool Service Quality Manager 4.1.4 application on an AIX server, run these commands in<br>sequence:                                                          |
| <ul> <li>Start the Oracle databases as user oracle on the database or consolidated server:<br/>lsnrctl start<br/>dbstart \$ORACLE_HOME</li> </ul>                               |
| <ul> <li>Start the Tivoli Directory Server as user root on the application or consolidated server:<br/>/etc/rc.d/init.d/tdssa start</li> </ul>                                  |
| <ul> <li>Start the WebSphere Message Broker as user saserver on the application or consolidated server:<br/>/etc/rc.d/init.d/wmbsa start</li> </ul>                             |
| <ul> <li>Start the Tivoli Netcool Service Quality Manager web portal as user saserver on the application or<br/>consolidated server:<br/>/etc/rc.d/init.d/wpsa start</li> </ul> |
| <ul> <li>Start the Tivoli Netcool Service Quality Manager process monitor as user saserver on the application or<br/>consolidated server:<br/>sapmon start</li> </ul>           |
| <ul> <li>Start the Tivoli Netcool Service Quality Manager process manager as user saserver on the application or<br/>consolidated server:<br/>sapmgr start</li> </ul>           |
| <ul> <li>Start the Tivoli Netcool Service Quality Manager sap processes as user saserver on the application or<br/>consolidated server:<br/>sap start</li> </ul>                |
| 14 Ensuring a successful start on AIX server © 2012 IBM Corporation                                                                                                    |

This page gives you the sequence of commands to start the Tivoli Netcool Service Quality Manager core and related processes on an AIX server.

|                                                                                                    | IBM             |
|----------------------------------------------------------------------------------------------------|-----------------|
| Summary                                                                                                    |                 |
|                                                                                                    |                 |
|                                                                                                    |                 |
| Now that you have completed this module, you can perform these tasks:                                                                             |                 |
| <ul> <li>Start the Tivoli Netcool Service Quality Manager related processes</li> </ul>                                                            |                 |
| <ul> <li>Check the procedure to ensure that all Tivoli Netcool Service Quality Manager sap<br/>processes are down before starting them</li> </ul> |                 |
| <ul> <li>Start all Tivoli Netcool Service Quality Manager sap processes or a specific sap proce</li> </ul>                                        | SS              |
| <ul> <li>Describe the changes of the status when starting the processes</li> </ul>                                                                |                 |
| <ul> <li>Debug an issue if the processes cannot start</li> </ul>                                                                                  |                 |
|                                                                                                    |                 |
|                                                                                                    |                 |
|                                                                                                    |                 |
|                                                                                                    |                 |
|                                                                                                    |                 |
|                                                                                                    |                 |
| 15 Ensuring a successful start on AIX server © 2012                                                                                               | IBM Corporation |

Now that you completed this module, you can perform these tasks:

- Start the Tivoli Netcool Service Quality Manager related processes.

- Check the procedure to ensure that all Tivoli Netcool Service Quality Manager sap processes are down before starting them.

- Start all Tivoli Netcool Service Quality Manager sap processes or a specific sap process.

- Describe the changes of the status when starting the processes.

- Debug an issue if the processes cannot start.

You can perform a clean start of the Tivoli Netcool Service Quality Manager processes on an AIX server, and identify the problematic area if problem arises when starting the processes before contacting IBM support.

| IBM                                                                                                    |
|----------------------------------------------------------------------------------------------------|
| Trademarks, disclaimer, and copyright information                                                                                                    |
|                                                                                                    |
|                                                                                                    |
| THE INFORMATION CONTAINED IN THIS PRESENTATION IS PROVIDED FOR INFORMATIONAL PURPOSES ONLY. Other product and service names might be trademarks of IBM or other companies. A current list of other IBM trademarks is available on the web at "Copyright and trademark information" at http://www.ibm.com/legal/copytrade.shtml                                                                                                    |
| Other company, product, or service names may be trademarks or service marks of others.                                                                                                    |
| THE INFORMATION CONTAINED IN THIS PRESENTATION IS PROVIDED FOR INFORMATIONAL PURPOSES ONLY. WHILE EFFORTS WERE<br>MADE TO VERIFY THE COMPLETENESS AND ACCURACY OF THE INFORMATION CONTAINED IN THIS PRESENTATION, IT IS PROVIDED<br>"AS IS" WITHOUT WARRANTY OF ANY KIND, EXPRESS OR IMPLIED. IN ADDITION, THIS INFORMATION IS BASED ON IBM'S CURRENT<br>PRODUCT PLANS AND STRATEGY, WHICH ARE SUBJECT TO CHANGE BY IBM WITHOUT NOTICE. IBM SHALL NOT BE RESPONSIBLE FOR<br>ANY DAMAGES ARISING OUT OF THE USE OF, OR OTHERWISE RELATED TO, THIS PRESENTATION OR ANY OTHER DOCUMENTATION.<br>NOTHING CONTAINED IN THIS PRESENTATION IS INTENDED TO, NOR SHALL HAVE THE EFFECT OF, CREATING ANY WARRANTIES OR<br>REPRESENTATIONS FROM IBM (OR ITS SUPPLIERS OR LICENSORS), OR ALTERING THE TERMS AND CONDITIONS OF ANY AGREEMENT<br>OR LICENSE GOVERNING THE USE OF IBM PRODUCTS OR SOFTWARE. |
| © Copyright International Business Machines Corporation 2012. All rights reserved.                                                                                                    |
|                                                                                                    |
|                                                                                                    |
|                                                                                                    |
|                                                                                                    |
|                                                                                                    |
|                                                                                                    |
| 16 © 2012 IBM Corporation                                                                                                    |